秘书办公自动化知识:word创建表格的方法秘书资格考试 PDF转换可能丢失图片或格式,建议阅读原文

https://www.100test.com/kao\_ti2020/645/2021\_2022\_E7\_A7\_98\_ E4 B9 A6 E5 8A 9E E5 c39 645384.htm id="EEMM">1. 使 用"常用"工具栏创建表格使用"常用"工具栏中的"插入 表格"按钮,可以快速简单地创建表格,但是行的高度和列 的宽度为固定值,不能自行设置。操作方法如下。(1)将 光标移动到要插入表格的位置。(2)单击"常用"工具栏 中的"插入表格"按钮, 会调出一个4×5的网格。(3)在 网格中,向右下方拖曳鼠标,深色的方格表示要创建表格的 行、列数。(4)选择好所需的行、列数后,松开鼠标左键 ,表格创建就完成了,光标会自动移动到表格左上角第一个 单元格内。2.使用"插入表格"对话框创建表格(1)将光 标移动到要插入表格的位置。(2)单击"表格""插入 "表格"菜单命令,调出"插入表格"对话框。来源: 考试大(3)在"表格尺寸"栏中的"列数"数值选择框中 ,输入表格的列数,在"行数"数值选择框中,输入表格的 行数。(4)在"'自动调整'操作"栏中,如果选中"固 定列宽"单选钮,可以在其右边的数值选择框中,输入所需 的列宽值。如果选中"根据内容调整表格"单选钮, Word将 会根据单元格输入文字的数量,随时调整列宽。如果选中" 根据窗口调整表格"单选钮,Word将自动调整表格大小,以 便能置于窗口中。如果窗口的大小发生了变化,则表格的大 小可根据变化后的窗口自动调整。如果选中"为新表格记忆 此尺寸"复选框,则之后新建的表格将使用当前设置的尺寸 。 (5) 完成设置后, 单击"确定"按钮, 创建表格。 相关

推荐:秘书办公自动化知识:word创建表格的六种方法秘书 办公自动化知识:Word表格处理小窍门秘书办公自动化知识 :文本编辑 100Test 下载频道开通,各类考试题目直接下载。 详细请访问 www.100test.com